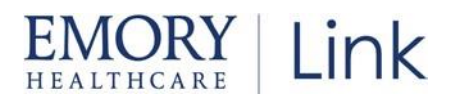

## How to Log-In- Research

### Steps to Log-In:

| 1 | Select or copy/paste this URL into a<br>browser such as Chrome:<br><u>https://carelink.emoryhealthcare.org</u><br>Note: Internet Explorer is not supported<br>Supported Operating Systems                                 | ← → C ▲ https://carelink.emoryhealthcare.org          Recommend saving as a favorite         Not Supported Operating Systems                                                                                                    |
|---|----------------------------------------------------------------------------------------------------|----------------------------------------------------------------------------------------------------|
|   | <ul> <li>Google Chrome - version 88 or above</li> <li>Microsoft Edge – version 88 or above</li> <li>Mozilla Firefox - version 78 or above</li> <li>Apple Safari - version 14 or above</li> </ul>                          | Internet Explorer                                                                                                    |
| 2 | Enter <b>User ID</b> = Enter your N number that you use to log into Epic                                                                                                    | EMORY Link                                                                                                    |
| 3 | Enter <b>Password</b> = Enter your password<br>you usually use to log into Epic.<br>Select Log In                                                                                                    | User ID<br>Password<br>LOG IN<br>Forgot password?<br>Request New Account                                                                                                    |
| 6 | Set up Two-Factor Authentication<br>(2FA)<br>Choose Your Authentication Method<br>Emory recommends DUO however any 2FA<br>authentication vendor will do.<br>Reminder! you will want to open your 2FA<br>application (app) | Extra Security Required<br>Another to reason response to a strate sequence to the strate priority<br>such that the security response to a such a strate sequence to the strate priority<br>to such that the security response to the strate priority is to a<br>to a such that the security response to the strate priority is to a<br>to a such that the security response to the strate priority is to a<br>the security response to the security response to the strate priority is to a<br>the security response to the security response to the strate priority is to a<br>the security response to the security response to the security rescale to the |

# EMORY Link

## **Tip Sheet**

Need Help? Have a Question?

https://emoryhealthcare-pub.kinops.io/#/ehc-link-pub

| 7  | Set up account<br>Open up your 2FA Application and<br>follow the instructions for setting up<br>account.<br>Note: The screenshot is an example of Mobile<br>App | 1 2 3<br>Set Up Mobile App<br>Authentication<br>Scar the OR code below to set up authentication on your mobile device.<br>Popular applications include Google Authenticator and Authy.<br>Carl's scar? Entre the following code manually:<br>BEDRIVEZSIDE AUTHALESEMICOLUMNALCOMM.                                                                                                    |
|----|----------------------------------------------------------------------------------------------------|----------------------------------------------------------------------------------------------------|
| 8  | Enter Passcode<br>Displayed from your 2FA Application<br>Select <i>"Verify"</i>                                                                                 | Confirm Authentication<br>Enter the code generated by the application<br>Passcode                                                                                                    |
| 9  | A reset code will appear on this<br>view. Recommendation: You write down the<br>code. You may need it in the future.<br>Select <i>"Finish"</i>                  |                                                                                                    |
| 10 | Review Terms and Conditions.<br>Select "Accept"                                                                                                    | Comparison     Comparison     C |
| 11 | To Log Out-select the <i>Log Out</i> icon<br>Top Right<br>Reminder: Job Aids and Quick Start Guides<br>are located under "Quick Links"                          |                                                                                                    |

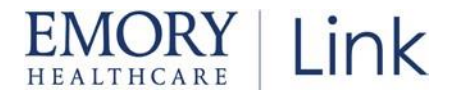

#### Easy as 1-2-3-4

<u>Set challenge questions</u> so that if you forget your Emory Healthcare Link login password, you can reset it by answering the questions correctly.

Click on Menu>Settings>Challenge Questions. Enter you current Emory Healthcare Link password & click Accept

| ral Search Upcoming Applis - My 1                                                                                                    | All 🕹 🛠<br>Reporting Patient Admin |                           | Minis Happy 3      | igi (H<br>ogetherlink Log Ou |
|----------------------------------------------------------------------------------------------------|------------------------------------|---------------------------|--------------------|------------------------------|
| Home<br>In Basket                                                                                                    | Patient<br>Order Drtry             | tlare Gaps<br>Association | Admin<br>Ny Groups | 20                           |
| Patient List                                                                                                    | Order Ravine                       | Carle Searns              | Wy facilities      | secoge                       |
| Patient List                                                                                                    | \$rap\$hot                         | Outpatient Care Plan      | Account Requests   | 121                          |
| Parient Ust                                                                                                    | Chart Review                       | Results Conseller         |                    | Secure                       |
| Referral Sourch                                                                                                    | Care Sverysmane                    | Demographics              |                    |                              |
| Uncoming Asets - My Patients                                                                                                    | Repult: Review                     | Patient Chart Advisories  |                    |                              |
| Reporting                                                                                                    | flowsheets                         | Documents                 |                    |                              |
| Tachionale                                                                                                    | Albertaiev                         | Coverages & Denefits      |                    |                              |
| Ma Kasinin                                                                                                    | Problem usit                       | Provider Search           |                    |                              |
| a state of the state of the sta | Medications                        | Referral by Member        |                    |                              |
|                                                                                                    | Histories                          | GLICK Apportment          |                    |                              |
|                                                                                                    | Race Sheet.                        | Updaming Appointments     |                    |                              |
|                                                                                                    | Growth Charts                      |                           |                    |                              |
|                                                                                                    | Search-Chart                       |                           |                    |                              |

|                                                                                                    |                                                                                                    | <b>4</b> Us | ser ID:                    |
|----------------------------------------------------------------------------------------------------|----------------------------------------------------------------------------------------------------|-------------|----------------------------|
| User Settings                                                                                                    |                                                                                                    | Pass        | woru.                      |
| Change Password<br>Change the password that you use to kig in                                                           | My Demographics<br>Update your bemographics                                                                                                    |             |                            |
| Set Oxforint Page<br>Choose the page that appears by default when you log in or select a<br>caller.                     | 3 Challenge Questions<br>Set challings questions so that if you forget your patientics, you can recet<br>it by answering the quarters conectly. |             | <ul> <li>Accept</li> </ul> |
| Notification Preferences<br>Choose which in Tester mesage types you would like to receive real-for<br>conflications for | 8                                                                                                    |             |                            |
| Event Monitor Settings                                                                                                  |                                                                                                    |             |                            |
| Tvent Settings<br>Menage your Svent Monitor settings                                                                    |                                                                                                    |             |                            |
|                                                                                                    |                                                                                                    |             |                            |
| About-                                                                                                    |                                                                                                    |             |                            |

- Under the Questions column, click on the magnifier glass to populate s drop down list of questions.
- Left click to select a question. You are taken back to the Challenge Set up Screen.
- In the answer column, type your answer to the selected question.
- Click on the magnifier glass of the second question and select your desired question. Click accept and enter the answer.
- Click Accept

#### You have now completed the set up questions for Emory Healthcare Link password reset.

Reminder! Your Site Administrator can re-set your password.

© 2021-2022 Epic Systems Corporation. All rights reserved. PROPRIETARY INFORMATION - This item and its contents may not be accessed, used, modified, reproduced, performed, displayed, distributed or disclosed unless and only to the extent expressly authorized by an agreement with Epic. This item is a Commercial Item, as that term is defined at 48 C.F.R. Sec. 2.101. It contains trade secrets and commercial information that are confidential, privileged, and exempt from disclosure under the Freedom of Information Act and prohibited from disclosure under the Trade Secrets Act. After Visit Summary, App Orchard, ASAP, Beacon, Beaker, BedTime, Bones, Break-the-Glass, Bugsy, Caboodle, Cadence, Canto, Care Everywhere, Charge Router, Chronicles, Clarity, Cogito ergo sun, Cohort, Comfort, Community Connect, Compass Rose, Cosmos, Cupid, Epic, EpicCare, EpicCare Link, Epicenter, EpicLink, Epic Research, Garden Plot, Grand Central, Haiku, Happy Together, Healthy Planet, Hey Epic!, Hyperspace, Kaleidoscope, Kit, Limerick, Lucy, Lumens, MyChart, Nebula, OpTime, OutReach, Patients Like Mine, Phoenix, Powered by Epic, Prelude, Radar, Radiant, Resolute, Revenue Guardian, Rover, Share Everywhere, SmartForms, Sonnet, Stork, System Pulse, Tapestry, Trove, Welcome, Willow, Wisdom, With the Patient at Heart, and WorldWise are registered trademarks, trademarks, or service marks of Epic Systems Corporation in the United States of America and/or other countries. Other company, product, and service names referenced herein may be trademarks or service marks of their respective owners. Patents Notice: www.epic.com/patents.

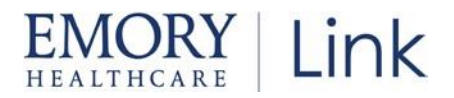

October 2023